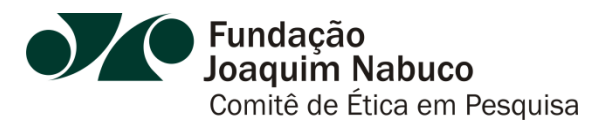

# MANUAL DO COMITÊ DE ÉTICA EM PESQUISA

# **SUMÁRIO**

### APRESENTAÇÃO

O Comitê de Ética em Pesquisa Envolvendo Seres Humanos da Fundaj (CEP/Fundaj) foi instituído pela Resolução do CONDIR n° 072/2012 de 28 de setembro de 2012. O CEP/Fundaj é um colegiado interdisciplinar e independente, de caráter consultivo, deliberativo e educativo, que tem como função primordial defender os interesses dos sujeitos das pesquisas em sua integridade e dignidade, contribuindo para o desenvolvimento da pesquisa dentro dos padrões éticos. Compete ao CEP/Fundaj, a avaliação e acompanhamento dos aspectos éticos de todas as pesquisas envolvendo seres humanos.

O CEP/Fundaj encontra-se devidamente registrado pela CONEP - Comissão Nacional de Ética em Pesquisa - sob. N° 5619 de 27 de maio de 2013, Home page: <u>http://conselho.saude.gov.br/web\_comissoes/conep/index.html</u> e com acesso disponível através da Plataforma Brasil.

A Plataforma Brasil é uma base nacional e unificada de registros de pesquisas envolvendo seres humanos para todo o sistema CEP/Conep. Ela permite que as pesquisas sejam acompanhadas em seus diferentes estágios - desde sua submissão até a aprovação final pelo CEP e pela CONEP, quando necessário - possibilitando inclusive o acompanhamento da fase de campo, o envio de relatórios parciais e dos relatórios finais das pesquisas (quando concluídas).

O sistema permite, ainda, a apresentação de documentos em meio digital, propiciando à sociedade o acesso aos dados públicos de todas as pesquisas aprovadas. Pela Internet é possível a todos os envolvidos o acesso, por meio de um ambiente compartilhado, às informações em conjunto, diminuindo de forma significativa o tempo de trâmite dos projetos em todo o sistema CEP/CONEP.

Para dar entrada de Projetos de Pesquisa no Comitê, a partir de janeiro de 2014, o pesquisador deverá se cadastrar na Plataforma Brasil (<u>www.saude.gov.br/plataformabrasil</u>), registrando o seu projeto *on line*, conforme as instruções das próximas páginas.

O sistema conta, também, com um atendimento *on-line/chat* para pesquisadores e CEP(s), disponível através do endereço eletrônico <u>http://plataformabrasil.saude.gov.br/login.jsf</u>. Também está disponível o serviço de *Call Center*, acessado através do número 136, discando-se em seguida a opção 9.

#### 1 CADASTRO NA PLATAFORMA BRASIL/CONEP: PASSO A PASSO

**ETAPA 1:** O pesquisador responsável deverá se cadastrar no site <u>www.saude.gov.br\plataformabrasil</u>, através da criação de um *login* para ter acesso ao sistema (caso o projeto seja de aluno de graduação, deverá ser cadastrado em nome do orientador);

Observação: Para agilizar o procedimento, o pesquisador deverá ter digitalizados os seguintes documentos:

- 1. Fotografia
- 2. Documento com foto (RG ou Carteira de Motorista).
- 3. Currículo Lattes em formato PDF ou DOC

| Consultas                                                  |                                                      |                                                         |                                                            |                        |                                    |                          |  |
|------------------------------------------------------------|------------------------------------------------------|---------------------------------------------------------|------------------------------------------------------------|------------------------|------------------------------------|--------------------------|--|
| Plataforma Brasil                                          |                                                      |                                                         |                                                            |                        | Login                              |                          |  |
| A Plataforma Brasil é u                                    | ma base nacional e unifi                             | cada de registros de pesq                               | uisas envolvendo seres h                                   | umanos para            | E-mail                             |                          |  |
| sua submissão até a aprov<br>acompanhamento da fase        | ação final pelo CEP e pel<br>de camoo, o envio de ce | a Conep, quando necessár<br>atórios parciais e dos rela | rio - possibilitando inclus<br>tórios finais das nesquis   | ive o<br>as (quando    |                                    |                          |  |
| concluídas).                                               |                                                      |                                                         |                                                            |                        | Senha:                             |                          |  |
| O sistema permite, ain<br>sociedade o acesso aos da        | da, a apresentação de d<br>dos públicos de todas a:  | ocumentos também em m<br>s pesquisas aprovadas. Pe      | ieio digital, propiciando a<br>la Internet é possível a to | ainda à<br>odos os     |                                    | ок                       |  |
| envolvidos o acesso, por m<br>significativa o tempo de tra | eio de um ambiente cor<br>imite dos projetos em to   | npartilhado, às informaçõe<br>do o sistema CEP/CONEP.   | es em conjunto, diminuin                                   | do de forma            | Esqueceu a senha?                  |                          |  |
|                                                            |                                                      |                                                         |                                                            |                        | Novo Cadastro                      |                          |  |
|                                                            |                                                      |                                                         |                                                            |                        | Cadastre-se para acessar a Pi      | atatorma Brasil.         |  |
| CEP em números                                             | Pareneras                                            | Temps media                                             | Tempo metio                                                | Pendenrias             | Tempo medio de                     | Projetos em              |  |
| ecebidos                                                   | emitidos                                             | primeiro parecer                                        | parecer final                                              | emitidas               | resp. pendèncias                   | andamento                |  |
| 8.311                                                      | 92.323                                               | 14                                                      | 14                                                         | 8.586                  | 0                                  | 28.903                   |  |
|                                                            |                                                      |                                                         |                                                            |                        |                                    |                          |  |
| CONEP em números                                           |                                                      |                                                         |                                                            |                        |                                    |                          |  |
| ecebidos Projetos                                          | Pareceres<br>emitidos                                | Tempo médio<br>primeiro parecer                         | Tempo medio<br>parecer final                               | Pendências<br>emitidas | Tempo médio de<br>resp: pendências | Projetos em<br>andamento |  |
| 569                                                        | 1.207                                                | 30                                                      | 32                                                         | 142                    | i                                  | 109                      |  |
| 2                                                          |                                                      |                                                         |                                                            |                        |                                    |                          |  |

**ETAPA 2**: Cadastrar nova submissão (projeto) seguindo as orientações detalhadas abaixo:

#### 2 PASSOS PARA CADASTRAR UM PROJETO DE PESQUISA:

- 1) Acesse a Plataforma Brasil com o e-mail utilizado para o seu cadastro e a senha fornecida pela Plataforma Brasil. (www.saude.gov.br\plataformabrasil)
- 2) Para submeter um protocolo de pesquisa clique em "cadastrar nova submissão" e siga os procedimentos detalhados abaixo.

| 1 | Informações<br>Preliminares | 2 | Área de Estudo | 3 | Desenho de<br>Estudo/Apoio<br>Financeiro | 4 | Detalhamento do<br>Estudo | 5 | Outras Informações | 6 | Finalizar |  |
|---|-----------------------------|---|----------------|---|------------------------------------------|---|---------------------------|---|--------------------|---|-----------|--|
|---|-----------------------------|---|----------------|---|------------------------------------------|---|---------------------------|---|--------------------|---|-----------|--|

**TELA 1** - Somente o pesquisador responsável pela pesquisa poderá iniciar o cadastro de nova submissão na Plataforma Brasil. Entretanto, no campo "Assistentes" o pesquisador principal poderá indicar outras pessoas que já estejam devidamente cadastradas na plataforma Brasil. O pesquisador deverá responder os itens referentes ao envolvimento de seres humanos na pesquisa, à equipe de pesquisa (toda a equipe de pesquisa deve estar cadastrada na Plataforma Brasil),

aos assistentes de pesquisa (pessoas que podem continuar o preenchimento do formulário para ele), à instituição proponente e à nacionalidade do estudo.

| Platafo<br>Irasil |                     |                                         |                                |                 | <u>í</u>                        | principal 讆   | 🛿 ajuda on-line <mark>?</mark> ajuda |
|-------------------|---------------------|-----------------------------------------|--------------------------------|-----------------|---------------------------------|---------------|--------------------------------------|
|                   | Pesquisa            | dor Alterar Meus Da                     | dos                            |                 |                                 |               | - Pesq<br>Sua sessão exp             |
|                   |                     |                                         |                                |                 |                                 |               | and herein out                       |
| GERIR P           | ESQUISA             |                                         |                                |                 |                                 |               |                                      |
|                   |                     | $\subset$                               |                                |                 |                                 | -             |                                      |
| Para ca           | dastrar um novo pro | ojeto, clique aqu <mark>: Nova S</mark> | Submissão Fara cadastrar proje | etos anteriores | à Plataforma Brasil, clique aqu | Submeter Pr   | ojeto Anterior à PLATBR              |
| Projetos          | de Pesquisa:        |                                         |                                |                 |                                 |               |                                      |
| Título d          | a Pesquisa:         |                                         |                                |                 |                                 | Número CAAE   | :                                    |
|                   |                     |                                         |                                |                 |                                 |               |                                      |
| Situaçã           | o da Pesquisa:      |                                         | Pesquisador Princip            | al:             |                                 | Última Modifi | cação:                               |
| Selecio           | ine                 |                                         | ×                              |                 |                                 |               |                                      |
| Tipo de           | Submissão:          |                                         |                                |                 |                                 |               |                                      |
| Selecio           | one 🗙               |                                         |                                |                 |                                 | 111           |                                      |
|                   |                     |                                         |                                | L               | Buscar Projeto de Pesquis       | a             | Limpar                               |
| Projeto d         | e Pesquisa:         |                                         |                                |                 |                                 |               |                                      |
| Tipo ¢            | Número CAAE \$      | Título da Pesquisa ¢                    | Nome do Pesquisador ¢          | Versão ¢        | Ultima Modificação 🛊            | Situação 🛊    | Gestão da Pesquisa                   |
|                   |                     |                                         | d.                             |                 | 1                               | hi -          |                                      |

**Observação 1:** Durante o preenchimento do cadastro do projeto, o sistema só permite ao pesquisador avançar para a tela seguinte se a anterior estiver completamente preenchida.

**TELA 2** - o pesquisador informará se o estudo pertence a alguma área temática especial, a grande área do conhecimento a qual a pesquisa pertence, o propósito do estudo, o título da pesquisa, quem será o pesquisador principal (coordenador da pesquisa e/ou orientador no caso de bolsistas de iniciação científica ou outros estudantes em nível de graduação) e quem deverá ser contatado pelo sistema para receber as informações necessárias.

| ério da Saúde                                                                                                    |                                                       |                                          |                                                |                            | ER/                                                               |
|----------------------------------------------------------------------------------------------------|-------------------------------------------------------|------------------------------------------|------------------------------------------------|----------------------------|-------------------------------------------------------------------|
| Plataforma<br>Brasil                                                                                                    |                                                       |                                          |                                                |                            | 👱 ajuda on-line <sub>?</sub> ajuda                                |
| os                                                                                                    | Pesquisador Alterar M                                 | leus Dados                               |                                                |                            | Janaina Lima de Oliveira - <i>Pesqu</i><br>Sua sessão expira      |
| 1 Informações<br>Preliminares                                                                                                    | 2 Área de Estudo                                      | Besenho de<br>Estudo/Apoio<br>Financeiro | 4 Detalhamento do Estudo                       | 5 Outras Informaçõe        | i 6 Finalizar                                                     |
| Salvar/Sair                                                                                                    |                                                       |                                          |                                                |                            | Avançar                                                           |
| A pesquisa envolve ser                                                                                                    | res humanos, na qualidade o                           | de sujeito de pesquisa, ind              | ividual ou coletivamente                       | de forma direta ou indiret | a, em sua totalidade ou parte                                     |
| O Sim O Não                                                                                                    | de mornações ou materiais                             | 5 /                                      |                                                |                            |                                                                   |
|                                                                                                    | 8 (M2111) (M211)                                      |                                          |                                                |                            |                                                                   |
| Informe o Modelo que o<br>Dimodelo completo ainda r                                                                                                    | deseja preencher<br>não está disponível para o públic | co. Utilize o Modelo simplificad         | (ot                                            |                            |                                                                   |
| Simplificado O C                                                                                                    | ompleto                                               | co. otilize o modelo simplificat         | ,0)                                            |                            |                                                                   |
|                                                                                                    |                                                       |                                          |                                                |                            |                                                                   |
| Pesquisador Principal:                                                                                                    |                                                       |                                          |                                                |                            |                                                                   |
| DE                                                                                                    |                                                       |                                          |                                                |                            |                                                                   |
| OPF                                                                                                    | Nome                                                  |                                          |                                                |                            |                                                                   |
| CPF                                                                                                    | Nome<br>E-mail                                        |                                          |                                                |                            |                                                                   |
| CPF<br>Felefone                                                                                                    | Nome<br>E-mail                                        | este projeto a outras pesso              | as là cadastradas no sis                       | tema?                      |                                                                   |
| relefone<br>Deseja delegar a autori<br>Sim Não                                                                                                    | Nome<br>E-mail                                        | este projeto a outras pesso              | vas já cadastradas no sist                     | tema?                      |                                                                   |
| PF<br>felefone<br>Deseja delegar a autori<br>Sim Não<br>Assistentes:                                                                                                    | Nome<br>E-mail                                        | este projeto a outras pesso<br>Nome      | as jā cadastradas no sist<br>Telefone          | tema?<br>E-mail            | Acão                                                              |
| PF<br>felefone<br>Osseja delegar a autori<br>Sim Não<br>Assistentes:<br>CPF                                                                                                 | Nome<br>E-mail                                        | este projeto a outras pesso<br>Nome      | as já cadastradas no sist<br>Telefone          | tema?<br>E-mail            | Ação                                                              |
| PF<br>Felefone<br>Sim Não<br>Assistentes:<br>CPF                                                                                                    | Nome<br>E-mail                                        | este projeto a outras pesso<br>Nome      | as jà cadastradas no sisi<br>Telefone          | tema?<br>E-mail            | Ação<br>Adicionar Assistente                                      |
| PF<br>felefone<br>Osseja delegar a autori<br>Sim Não<br>Assistentes:<br>CPF                                                                                                 | Nome<br>E-mail                                        | este projeto a outras pesso<br>Nome      | as jā cadastradas no sist<br>Telefone          | tema?<br>E-mail            | Ação<br>Adicionar Assistente                                      |
| PF<br>felefone<br>Deseja delegar a autori<br>Sim Não<br>Assistentes:<br>CPF<br>Equipe de Pesquisa:                                                                          | Nome<br>E-mail                                        | este projeto a outras pesso<br>Nome      | as jà cadastradas no sist<br>Telefone          | tema?<br>E-mail            | Ação<br>Adicionar Assistente                                      |
| PF<br>felefone<br>Sim Não<br>Assistentes:<br>CPF<br>Equipe de Pesquisa:<br>CPF                                                                                              | Nome<br>E-mail                                        | este projeto a outras pesso<br>Nome      | as já cadastradas no sist<br>Telefone<br>Nome  | tema?<br>E-mail            | Ação<br>Adicionar Assistente<br>Ação                              |
| PF<br>felefone<br>Sim Não<br>Assistentes:<br>CPF<br>Equipe de Pesquisa:<br>CPF                                                                                              | Nome<br>E-mail                                        | este projeto a outras pesso<br>Nome      | as jā cadastradas no sist<br>Telefone<br>Nome  | tema?<br>E-mail            | Ação<br>Adicionar Assistente<br>Ação<br>Adicionar membro à equipo |
| PF<br>felefone<br>Deseja delegar a autori<br>Sim Não<br>Assistentes:<br>CPF<br>Equipe de Pesquisa:<br>CPF                                                                   | Nome<br>E-mail                                        | este projeto a outras pesso<br>Nome      | as jà cadastradas no sist<br>Telefone<br>Nome  | tema?<br>E-mail            | Ação<br>Adicionar Assistente<br>Ação<br>Adicionar membro à equipe |
| PF<br>felefone<br>Deseja delegar a autori<br>Sim Não<br>Assistentes:<br>CPF<br>Equipe de Pesquisa:<br>CPF                                                                   | Nome<br>E-mail<br>Ização de preenchimento de          | este projeto a outras pesso<br>Nome      | nas jā cadastradas no sist<br>Telefone<br>Nome | tema?<br>E-mail            | Ação<br>Adicionar Assistente<br>Ação<br>Adicionar membro à equipe |
| PF<br>felefone<br>Deseja delegar a autori<br>Sim Não<br>Assistentes:<br>CPF<br>Equipe de Pesquisa:<br>CPF<br>Instituição Proponente:                                        | Nome<br>E-mail<br>zação de preenchimento de           | este projeto a outras pesso<br>Nome      | nas já cadastradas no sist<br>Telefone<br>Nome | tema?<br>E-mail            | Ação<br>Adicionar Assistente<br>Ação<br>Adicionar membro à equipe |
| PF<br>felefone<br>Deseja delegar a autori<br>Sim Não<br>Assistentes:<br>CPF<br>Equipe de Pesquisa:<br>CPF<br>Instituição Proponente:<br>Selecione                           | Nome<br>E-mail<br>zação de preenchímento de           | Nome                                     | as jà cadastradas no sist<br>Telefone<br>Nome  | tema?<br>E-mail            | Ação<br>Adicionar Assistente<br>Ação<br>Adicionar membro à equipo |
| PF<br>felefone<br>Deseja delegar a autori<br>Sim Não<br>Assistentes:<br>CPF<br>Equipe de Pesquisa:<br>CPF<br>Instituição Proponente:<br>Selecione                           | Nome<br>E-mail<br>zação de preenchimento de           | Nome Sem Proponente                      | nas jà cadastradas no sist<br>Teletone<br>Nome | tema?<br>E-mail            | Ação<br>Adicionar Assistente<br>Ação<br>Adicionar membro à equipe |
| PF<br>felefone<br>Deseja delegar a autori<br>Sim Não<br>Assistentes:<br>CPF<br>Equipe de Pesquisa:<br>CPF<br>Instituição Proponente:<br>Selecione<br>É um estudo internacio | Nome<br>E-mail<br>zação de preenchimento de           | Nome                                     | as já cadastradas no sist<br>Telefone<br>Nome  | tema?<br>E-mail            | Ação<br>Adicionar Assistente<br>Ação<br>Adicionar membro à equipe |
| PF  felefone  Deseja delegar a autori Sim Não  Assistentes:  CPF  Equipe de Pesquisa:  CPF  Instituição Proponente:  Selecione  É um estudo Internacio Sim Não              | nal?                                                  | Nome Sem Proponente                      | as já cadastradas no sist<br>Telefone<br>Nome  | tema?<br>E-mail            | Ação<br>Adicionar Assistente<br>Ação<br>Adicionar membro à equipe |

#### Tela 2 (Continuação)

| stério da Saúde                                                                                                    |                                                                                                    |                              |                            | ~                              |                                     |                               |          |
|----------------------------------------------------------------------------------------------------|----------------------------------------------------------------------------------------------------|------------------------------|----------------------------|--------------------------------|-------------------------------------|-------------------------------|----------|
|                                                                                                    |                                                                                                    |                              |                            |                                |                                     |                               | r        |
| Brazil                                                                                                    |                                                                                                    | (1997)                       |                            |                                |                                     | al 🞽 ajuda on-line 🥑 a        | ijuda    |
| tras                                                                                                    | Pesquisador '                                                                                                    | Alterar Meus                 | Dados                      |                                |                                     | Janaina Lima de Oliveira - Pe | esquisa  |
|                                                                                                    |                                                                                                    |                              |                            |                                |                                     |                               | ipna cii |
| Título da Pesquisa<br>Pesquisa 25930 em oreench                                                                                                    |                                                                                                    |                              |                            | Nome (                         | do Pesquisador<br>Llima de Oliveira |                               |          |
| (                                                                                                    | (-(                                                                                                    | -                            | Desenho de                 | (                              | (                                   |                               |          |
| 1 Informações<br>Preliminares                                                                                                    | 2 Área d                                                                                                    | e Estudo                     | Estudo/Apoio<br>Financeiro | Estudo                         | Outras Informa                      | ções 🕤 Finalizar              |          |
|                                                                                                    |                                                                                                    |                              |                            |                                |                                     |                               |          |
| Voltar Sa                                                                                                    | Ivar/Sair                                                                                                    |                              |                            |                                |                                     | Avanç                         | ar       |
| Área Temática Especial (                                                                                                    | indique todas as                                                                                                    | áreas temática               | s do projeto, se apli      | cável):                        |                                     |                               |          |
| Area 1. Genética Hum                                                                                                    | nana.                                                                                                    |                              |                            |                                |                                     |                               |          |
| Area 2. Reprodução H                                                                                                    | lumana.<br>edicamentes vasi                                                                                                    | ana a taataa dia             | anásticos povos (faco      | t II o III) ou pão registrador | a po paío (ainda que faco IV        | () ou quando a posquisa for   |          |
| referente a seu uso com i                                                                                                    | modalidades, indic                                                                                                    | ações, doses o               | u vias de administraçã     | o diferentes daquelas estab    | pelecidas, incluindo seu em         | nprego em combinações.        |          |
| Área 4. Equipamentos                                                                                                    | s, insumos e dispo                                                                                                    | sitivos para saú             | de novos, ou não regis     | strados no país.               |                                     |                               |          |
| Área 5. Novos proced                                                                                                    | imentos ainda não                                                                                                    | consagrados n                | a literatura.              |                                |                                     |                               |          |
| 🔲 Área 6. Indígenas.                                                                                                    |                                                                                                    | _                            |                            |                                |                                     |                               |          |
| Área 7. Biosseguranc                                                                                                    | a.                                                                                                    |                              |                            |                                |                                     |                               |          |
| 🔲 Área 8. Pesquisa com                                                                                                    | n cooperação estra                                                                                                    | an <mark>deira</mark> .      |                            |                                |                                     |                               |          |
|                                                                                                    | and de conclusion                                                                                                    |                              |                            | In the section and CONTRACT    |                                     |                               |          |
| Cirande Área 3. Enger Grande Área 4. Ciênc Grande Área 4. Ciênc Grande Área 5. Ciênc Grande Área 6. Ciênc Grande Área 8. Linguí Grande Área 8. Linguí Grande Área 9. Outro Propósito Principal do E Clínico Ciências Básicas Ciências Básicas Ciências Sociais, Hur Saúde Coletiva / Saúde | nas Enfogicas<br>harias<br>ias da Saúde<br>ias Agrárias<br>ias Sociais Aplicad<br>ias Humanas<br>istica, Letras e Arto<br>s<br>studo (OMS):<br>manas ou Filosofia<br>de Pública | tas<br>ss<br>aplicadas à Sau | ]<br>Jde                   |                                |                                     |                               |          |
| <ul> <li>Supportive Care - Cui</li> <li>Output</li> </ul>                                                                                                    | idados de enferma                                                                                                    | gern para preve              | nir, controlar e aliviar c | ondições clínicas do pacier    | nte                                 |                               |          |
| Uutros                                                                                                    |                                                                                                    |                              |                            |                                |                                     |                               |          |
|                                                                                                    |                                                                                                    |                              |                            |                                |                                     |                               |          |
| * Título Público da Pesq                                                                                                    | uisa:                                                                                                    |                              |                            |                                |                                     |                               |          |
|                                                                                                    |                                                                                                    |                              |                            |                                |                                     |                               |          |
|                                                                                                    |                                                                                                    |                              |                            |                                |                                     |                               |          |
|                                                                                                    |                                                                                                    |                              |                            |                                |                                     |                               |          |

# Tela 2 (Continuação)

| Titulo Principal da Pesquisa:                     |          |          |              |                            |
|---------------------------------------------------|----------|----------|--------------|----------------------------|
|                                                   |          |          |              |                            |
|                                                   |          |          |              |                            |
|                                                   |          |          |              | Caracteres restantes: 4000 |
| crônimo:                                          |          |          |              |                            |
|                                                   |          |          |              |                            |
| xpansão do Acrônimo:                              |          |          |              |                            |
|                                                   |          |          |              |                            |
| Múltiplos ID's Secundários:                       |          |          |              |                            |
| Identificador                                     | ID Secun | dário    | Detalhamento | Ação                       |
|                                                   |          |          | Adi          | cionar ID Secundário       |
|                                                   |          |          |              |                            |
| Contato Público:                                  |          |          |              |                            |
| Será o pesquisador principal?                     |          |          |              |                            |
| ◯ Sim ◯ Não                                       |          | 1        |              |                            |
| CPF                                               | Nome     | Telefone | E-mail       | Ação                       |
|                                                   |          |          |              | Adicionar Contato          |
|                                                   |          |          |              |                            |
|                                                   |          |          |              |                            |
| Contato Científico:                               |          |          |              |                            |
| Contato Científico:<br>Ianaina Lima de Oliveira 💌 |          |          |              |                            |

**TELA 3** - Nesta tela serão solicitadas informações referentes ao desenho do estudo, ao apoio financeiro (se próprio ou agência de financiamento) e as palavras-chave (que serão adicionadas uma a uma).

| ie<br>Frio da Saúde                                                                                                    | and the second second second second second second second second second second second second second second second |                                            | <u> </u>                                       |                      |                                                                                          |
|----------------------------------------------------------------------------------------------------|----------------------------------------------------------------------------------------------------|--------------------------------------------|------------------------------------------------|----------------------|------------------------------------------------------------------------------------------|
| PlataPorma<br>Brazil<br>Pesquisi                                                                                                    | ador Alterar Meus I                                                                                              | Dados                                      |                                                | 🚮 principal 复<br>Ja  | ajuda on-line ?ajuda<br>naina Lima de Oliveira - <i>Pesquiso</i><br>Sua sessão expira er |
| ítulo da Pesquisa<br>Iasída                                                                                                    |                                                                                                    | Nome<br>Janair                             | e <b>do Pesquisador</b><br>na Lima de Oliveira |                      |                                                                                          |
| 1 Informações<br>Preliminares 2                                                                                                    | Área de Estudo                                                                                                   | B Desenho de<br>Estudo/Apoio<br>Financeiro | A Detalhamento do Estudo                       | 5 Outras Informações | 6 Finalizar                                                                              |
| Voltar         Salvar/Sair           Desenho do Estudo:         Observacional         Intervenç           * Condições de saúde ou problemativa         Intervenç | ão/Experimental                                                                                                  |                                            |                                                |                      | Avançar                                                                                  |
|                                                                                                    | Condiç                                                                                                    | ões de saúde ou p                          | roblemas:                                      |                      | Ação                                                                                     |
|                                                                                                    |                                                                                                    |                                            |                                                |                      | Adicionar Condição                                                                       |
| * Descritores Gerais para as Co<br>CID-10:Classificação Internacion<br>Código CID                                                                                | ndições de Saúde:<br>nal de Doenças:                                                                             |                                            | Descrição CID                                  |                      | Ação                                                                                     |
|                                                                                                    | - O-úd-                                                                                                    |                                            |                                                |                      | Adicionar CID                                                                            |
| Código DECS                                                                                                    | a saude:                                                                                                    |                                            | Descrição DECS                                 |                      | Ação                                                                                     |
|                                                                                                    |                                                                                                    |                                            |                                                |                      | Adicionar DECS                                                                           |
| * Descritores Específicos para a                                                                                                    | as Condições de Saúde:                                                                                           |                                            |                                                |                      |                                                                                          |
| CID-10:Classificação Internacion<br>Código CID                                                                                                    | nal de Doenças:                                                                                                  |                                            | Descrição CID                                  |                      | Ação                                                                                     |
|                                                                                                    |                                                                                                    |                                            |                                                |                      | Adicionar CID                                                                            |
| DeCS:Descritores em Ciência d<br>Código DECS                                                                                                    | a Saúde:                                                                                                    |                                            | Descrição DECS                                 |                      | Ação                                                                                     |
|                                                                                                    |                                                                                                    |                                            |                                                |                      | Adicionar DECS                                                                           |

| Tela 3 | (Continu | acão) |
|--------|----------|-------|
|        | (        |       |

| Natureza da Intevenção:                                                                                                    |                                                      |                         |
|----------------------------------------------------------------------------------------------------|------------------------------------------------------|-------------------------|
| Fármaco/Medicamento/Vacina                                                                                                    |                                                      |                         |
| Dispositivo                                                                                                    |                                                      |                         |
| Biologica     Des estária de estária de estária                                                                                                    |                                                      |                         |
| Procedimento/operatona/cirurgia     Radiação                                                                                                    |                                                      |                         |
|                                                                                                    |                                                      |                         |
| Genética                                                                                                    |                                                      |                         |
| Suplementação alimentar (p.ex.: vitaminas, m                                                                                                    | inerais)                                             |                         |
| Outro                                                                                                    |                                                      |                         |
|                                                                                                    |                                                      |                         |
|                                                                                                    |                                                      |                         |
| * Descritores da Intervenção:                                                                                                    |                                                      |                         |
|                                                                                                    | Intervenções:                                        | Ação                    |
|                                                                                                    |                                                      | Adicionar Intervenção   |
| CID-10:Classificação Internacional de Doença                                                                                                    | IS:                                                  | 8-5                     |
| Courgo CID                                                                                                    | Descrição GID                                        | Ауао                    |
|                                                                                                    |                                                      | Adicionar CID           |
| DeCS:Descritores em Ciência da Saúde:                                                                                                    |                                                      |                         |
| Código DECS                                                                                                    | Descrição DECS                                       | Ação                    |
|                                                                                                    |                                                      | Adicionar DECS          |
|                                                                                                    |                                                      |                         |
| <ul> <li>Fase 2</li> <li>Fase 2/3</li> <li>Fase 3</li> <li>Fase 4</li> <li>Outros</li> </ul> Haverá uso de placebo ou a existência de gra Sim ● Não ustificativa | upos que não serão submetidos a nenhuma intervenção? |                         |
|                                                                                                    |                                                      | Caracteres restantes: 4 |
| Haverá aplicação de washout?                                                                                                    |                                                      |                         |
| ○ Sim                                                                                                    |                                                      |                         |
| lustificativa                                                                                                    |                                                      |                         |
|                                                                                                    |                                                      |                         |
|                                                                                                    |                                                      |                         |
|                                                                                                    |                                                      |                         |

# Tela 3 (Continuação)

|                  |                     |                       |        | Caracteres        | restantes: 40 |
|------------------|---------------------|-----------------------|--------|-------------------|---------------|
|                  |                     |                       |        | curacteres        | restances. 40 |
| * Financiamento: |                     |                       |        |                   |               |
| CNPJ             | Empresa/Instituição | Tipo de Financiamento | E-mail | Telefone          | Ação          |
|                  |                     |                       | A      | dicionar Financia | amento        |
|                  |                     |                       |        |                   |               |
| * Palavra-chave: |                     |                       |        |                   |               |
|                  |                     |                       |        |                   |               |
|                  | Palavra-chave       |                       |        | Açã               | io            |
|                  |                     |                       | 4      | Adicionar Palavra | -chave        |
|                  |                     |                       |        |                   |               |
|                  |                     |                       |        |                   |               |

**TELA 4** - o pesquisador informará introdução, resumo, hipóteses, objetivo primário, objetivos secundários, metodologia, critérios de inclusão e exclusão, riscos, benefícios, metodologia de análise de dados, desfecho primário, desfecho secundário<sup>1</sup>, tamanho da amostra, data do primeiro recrutamento e países de recrutamento (nos casos em que essas informações se aplicam).

| ide                  |                 |           |         | A Martin                                                                                                    | and a state of the state of the | $\sim$                     |             |                    |               |                  | PDAS                       |
|----------------------|-----------------|-----------|---------|----------------------------------------------------------------------------------------------------|----------------------------------------------------------------------------------------------------|----------------------------|-------------|--------------------|---------------|------------------|----------------------------|
| stério da            | Saúde           |           |         | and the second second s | male                                                                                                    |                            |             |                    |               |                  | PAIS PICO E PAIS SEA       |
| Plat                 | opnro9o;<br>ril |           |         |                                                                                                    |                                                                                                    |                            |             |                    | 🔂 prin        | cipal 👱 ajuda on | -line <sub>?</sub> ajuda 😜 |
| <b>V</b> DI CL       |                 | Pesqu     | iisador | Alterar I                                                                                                    | Vleus Da                                                                                                    | dos                        |             |                    |               | Janaina Lima d   | e Oliveira - Pesquisado    |
| tros                 |                 |           |         |                                                                                                    |                                                                                                    |                            |             |                    |               |                  | Sua sessão expira em: 3    |
| Título da<br>fdasfda | I Pesquisa      |           |         |                                                                                                    |                                                                                                    | Nor                        | ne do Pesqu | isador<br>Oliveira |               |                  |                            |
| 4                    | Informações     |           | • · ·   |                                                                                                    | 0                                                                                                    | Desenho de                 |             | Detalhamento do    |               |                  |                            |
| 1                    | Preliminares    |           | Area o  | le Estudo                                                                                                    | 3                                                                                                    | Estudo/Apoio<br>Financeiro | 4           | Estudo             | Outras Inform | nações 💿 Final   | izar                       |
| Ma                   | altar           | Calver/Ca |         |                                                                                                    |                                                                                                    |                            |             |                    |               |                  | Avanaar                    |
| * Introd             | ução:           | Salvalisa | ur      |                                                                                                    |                                                                                                    |                            |             |                    |               |                  | Avançar                    |
|                      |                 |           |         |                                                                                                    |                                                                                                    |                            |             |                    |               |                  |                            |
|                      |                 |           |         |                                                                                                    |                                                                                                    |                            |             |                    |               |                  |                            |
|                      |                 |           |         |                                                                                                    |                                                                                                    |                            |             |                    |               |                  |                            |
|                      |                 |           |         |                                                                                                    |                                                                                                    |                            |             |                    |               |                  |                            |
|                      |                 |           |         |                                                                                                    |                                                                                                    |                            |             |                    |               | Carad            | //                         |
| _                    |                 |           |         |                                                                                                    |                                                                                                    |                            |             |                    |               | Caraci           | eres restantes: 4000       |
| * Resun              | no:             |           |         |                                                                                                    |                                                                                                    |                            |             |                    |               |                  |                            |
|                      |                 |           |         |                                                                                                    |                                                                                                    |                            |             |                    |               |                  |                            |
|                      |                 |           |         |                                                                                                    |                                                                                                    |                            |             |                    |               |                  |                            |
|                      |                 |           |         |                                                                                                    |                                                                                                    |                            |             |                    |               |                  |                            |
|                      |                 |           |         |                                                                                                    |                                                                                                    |                            |             |                    |               |                  |                            |
|                      |                 |           |         |                                                                                                    |                                                                                                    |                            |             |                    |               |                  |                            |
|                      |                 |           |         |                                                                                                    |                                                                                                    |                            |             |                    |               |                  | 1.                         |
|                      |                 |           |         |                                                                                                    |                                                                                                    |                            |             |                    |               | Caract           | eres restantes: 4000       |
| * Hipóte             | ese:            |           |         |                                                                                                    |                                                                                                    |                            |             |                    |               |                  |                            |
|                      |                 |           |         |                                                                                                    |                                                                                                    |                            |             |                    |               |                  |                            |
|                      |                 |           |         |                                                                                                    |                                                                                                    |                            |             |                    |               |                  |                            |
|                      |                 |           |         |                                                                                                    |                                                                                                    |                            |             |                    |               |                  |                            |
|                      |                 |           |         |                                                                                                    |                                                                                                    |                            |             |                    |               |                  |                            |
|                      |                 |           |         |                                                                                                    |                                                                                                    |                            |             |                    |               |                  |                            |
|                      |                 |           |         |                                                                                                    |                                                                                                    |                            |             |                    |               |                  | /                          |
|                      |                 |           |         |                                                                                                    |                                                                                                    |                            |             |                    |               | Caract           | eres restantes: 4000       |
| * Objeti             | ivo Primário:   |           |         |                                                                                                    |                                                                                                    |                            |             |                    |               |                  |                            |
|                      |                 |           |         |                                                                                                    |                                                                                                    |                            |             |                    |               |                  |                            |
|                      |                 |           |         |                                                                                                    |                                                                                                    |                            |             |                    |               |                  |                            |
|                      |                 |           |         |                                                                                                    |                                                                                                    |                            |             |                    |               |                  |                            |
|                      |                 |           |         |                                                                                                    |                                                                                                    |                            |             |                    |               |                  |                            |
|                      |                 |           |         |                                                                                                    |                                                                                                    |                            |             |                    |               |                  |                            |
|                      |                 |           |         |                                                                                                    |                                                                                                    |                            |             |                    |               | Carect           | eres restantes: 4000       |
| Ohiotive             | o Secundária:   |           |         |                                                                                                    |                                                                                                    |                            |             |                    |               | Caraci           | eres restances. 4000       |
| objetivo             | o Securidario:  |           |         |                                                                                                    |                                                                                                    |                            |             |                    |               |                  |                            |
|                      |                 |           |         |                                                                                                    |                                                                                                    |                            |             |                    |               |                  |                            |
|                      |                 |           |         |                                                                                                    |                                                                                                    |                            |             |                    |               |                  |                            |
|                      |                 |           |         |                                                                                                    |                                                                                                    |                            |             |                    |               |                  |                            |
|                      |                 |           |         |                                                                                                    |                                                                                                    |                            |             |                    |               |                  |                            |
|                      |                 |           |         |                                                                                                    |                                                                                                    |                            |             |                    |               |                  |                            |
|                      |                 |           |         |                                                                                                    |                                                                                                    |                            |             |                    |               |                  | li                         |

<sup>&</sup>lt;sup>1</sup> "Desfecho primário e secundário" diz respeito aos resultados esperados da pesquisa e estão diretamente relacionados aos seus objetivos.

# Tela 4 (Continuação)

|                                                 | Caracteres restantes: 4000 |
|-------------------------------------------------|----------------------------|
| Critério de Inclusão:                           |                            |
| I Não se aplica                                 |                            |
|                                                 |                            |
|                                                 |                            |
|                                                 |                            |
|                                                 |                            |
|                                                 |                            |
|                                                 | Caracteres restantes: 4000 |
|                                                 | ediacters restances, 4000  |
| Criterio de Exclusao:                           |                            |
| 1 Nao se aplica                                 |                            |
|                                                 |                            |
|                                                 |                            |
|                                                 |                            |
|                                                 |                            |
|                                                 |                            |
|                                                 | Caracteres restantes: 4000 |
| Riscos:                                         |                            |
|                                                 |                            |
|                                                 |                            |
|                                                 |                            |
|                                                 |                            |
|                                                 |                            |
|                                                 | Caracteres restantes: 4000 |
|                                                 |                            |
|                                                 |                            |
| Beneficios:                                     |                            |
| Beneficios:                                     |                            |
| Beneficios:                                     |                            |
| Beneficios:                                     |                            |
| Beneficios:                                     |                            |
| Beneficios:                                     |                            |
| Beneficios:                                     | Caracteres restantes: 4000 |
| Beneficios:<br>Metodologia de Análise de dados: | Caracteres restantes: 4000 |
| Beneficios:<br>Metodologia de Análise de dados: | Caracteres restantes: 4000 |
| Beneficios:<br>Metodología de Análise de dados: | Caracteres restantes: 4000 |
| Beneficios:<br>Metodología de Análise de dados: | Caracteres restantes: 4000 |
| Beneficios:<br>Wetodologia de Análise de dados: | Caracteres restantes: 4000 |

#### Tela 4 (Continuação)

|                                  |      | Caracteres restantes: 4000 |
|----------------------------------|------|----------------------------|
| Desfecho Secundário:             |      |                            |
|                                  |      |                            |
|                                  |      |                            |
|                                  |      |                            |
|                                  |      |                            |
|                                  |      | Caracteres restantes: 4000 |
| * Tamanho da amostra no Brasil:  |      |                            |
| Sujeitos de Pesquisa             |      |                            |
|                                  |      |                            |
| * Data do Primeiro Recrutamento: |      |                            |
| ✓ Não se aplica                  |      |                            |
|                                  |      |                            |
|                                  |      |                            |
| *Paises de Recrutamento:         |      |                            |
| País de Origem                   | País | Nº de Sujeitos Ação        |
| -                                |      |                            |
|                                  |      | _Adicionar Pais            |
|                                  |      | Australia                  |
| VOILAL 34IVAL/34IL               |      | Avaliçai                   |
|                                  |      |                            |

TELA 5 - o pesquisador deverá, obrigatoriamente, incluir no sistema:

A - **O modelo do TCLE**<sup>2</sup>, (anexo 01), conforme orientado após o item 3 (exceto nos casos onde se solicita a dispensa de apresentação de TCLE)

B - **A Folha de Rosto** que será gerada pelo sistema, com os campos de identificação preenchidos, deverá ser datada e assinada pelo pesquisador principal. O documento deve também ser assinado, datado e carimbado pelo responsável pela instituição onde o pesquisador atua.

C - **Cartas de anuências** das instituições onde será realizada a pesquisa, devidamente assinadas e carimbadas.

D - **Curriculo vitae ou a folha de rosto do currículo** *lattes* - do pesquisador principal e do orientador e co-orientador, quando for o caso.

E - **Projeto de pesquisa completo,** incluindo o modelo do instrumento de coleta de dados (questionário ou entrevista) quando for o caso.

**Observação 3:** Todos estes documentos devem ser digitalizados, anexados ao cadastro compondo o protocolo de pesquisa a ser enviado eletronicamente ao CEP/Fundaj, através da Plataforma Brasil.

<sup>&</sup>lt;sup>2</sup> TCLE- Termo de Consentimento Livre e Esclarecido: documento a ser assinado pelos sujeitos de pesquisa expressando a sua concordância em participar do estudo.

F - O pesquisador vinculado à Fundaj deverá anexar, ainda, documento confirmando a aprovação do projeto de pesquisa pelo plenário do CONTEC.

| ide                                                                                                    |                                                                                                    | Contraction of the                                                                                                    | No                                                         |                                                   |                                                        |                                                          |                                                 |                                                                      | EP/66                                                                                   |
|----------------------------------------------------------------------------------------------------|----------------------------------------------------------------------------------------------------|----------------------------------------------------------------------------------------------------|------------------------------------------------------------|---------------------------------------------------|--------------------------------------------------------|----------------------------------------------------------|-------------------------------------------------|----------------------------------------------------------------------|-----------------------------------------------------------------------------------------|
| tério da Saúd                                                                                                    | e                                                                                                    |                                                                                                    |                                                            |                                                   |                                                        |                                                          | <u>5</u>                                        |                                                                      | 7412 SICO 2 7413 STO 7                                                                  |
| Platafa                                                                                                    | orma                                                                                                    |                                                                                                    |                                                            |                                                   |                                                        | 6                                                        | principal 🤇                                     | ajuda on-line                                                        | <sub>?</sub> ajuda 🔉                                                                    |
| 2Brouil                                                                                                    | Pesq                                                                                                    | uisador Alterar Meu                                                                                                    | us Dados                                                   |                                                   |                                                        |                                                          | Ja 🦉                                            | naina Lima de Oli                                                    | veira - Pesquisado                                                                      |
| ros                                                                                                    |                                                                                                    |                                                                                                    |                                                            |                                                   |                                                        |                                                          |                                                 | Sua                                                                  | sessão expira em: 3                                                                     |
| Titulo da Pesq<br>fdasída                                                                                                    | juisa                                                                                                    |                                                                                                    |                                                            | Nome do Pesq<br>Janaina Lima d                    | uisador<br>e Oliveira                                  |                                                          |                                                 |                                                                      |                                                                                         |
| 1 Info<br>Prei                                                                                                    | rmações<br>liminares                                                                                                    | 2 Área de Estudo                                                                                                    | 3 Desent<br>Estudo<br>Financ                               | no de<br>Apoio<br>eiro                            | Detalhamento do<br>Estudo                              | 5 Outras                                                 | s Informações                                   | 6 Finalizar                                                          |                                                                                         |
|                                                                                                    |                                                                                                    |                                                                                                    |                                                            |                                                   |                                                        |                                                          |                                                 |                                                                      |                                                                                         |
| Voltar                                                                                                    | Salvar/S                                                                                                    | air                                                                                                    |                                                            |                                                   |                                                        |                                                          |                                                 |                                                                      | Avançar                                                                                 |
| * Haverá uso                                                                                                    | de fontes secun                                                                                                    | dárias de dados (prontuá                                                                                                    | ários, dados (                                             | emográficos, e                                    | c)?                                                    |                                                          |                                                 |                                                                      |                                                                                         |
| O Sim                                                                                                    | O Não                                                                                                    | 1                                                                                                    |                                                            |                                                   |                                                        |                                                          |                                                 |                                                                      |                                                                                         |
| Detalhamento:                                                                                                    |                                                                                                    |                                                                                                    |                                                            |                                                   |                                                        |                                                          |                                                 |                                                                      |                                                                                         |
|                                                                                                    |                                                                                                    |                                                                                                    |                                                            |                                                   |                                                        |                                                          |                                                 |                                                                      |                                                                                         |
|                                                                                                    |                                                                                                    |                                                                                                    |                                                            |                                                   |                                                        |                                                          |                                                 |                                                                      |                                                                                         |
|                                                                                                    |                                                                                                    |                                                                                                    |                                                            |                                                   |                                                        |                                                          |                                                 |                                                                      |                                                                                         |
|                                                                                                    |                                                                                                    |                                                                                                    |                                                            |                                                   |                                                        |                                                          |                                                 |                                                                      |                                                                                         |
|                                                                                                    |                                                                                                    |                                                                                                    |                                                            |                                                   |                                                        |                                                          |                                                 |                                                                      |                                                                                         |
|                                                                                                    |                                                                                                    |                                                                                                    |                                                            |                                                   |                                                        |                                                          |                                                 |                                                                      |                                                                                         |
|                                                                                                    |                                                                                                    |                                                                                                    |                                                            |                                                   |                                                        |                                                          |                                                 | Caractere                                                            | s restantes: 4000                                                                       |
| - 1- <b>F</b>                                                                                                    | án a ta da ta da ta da                                                                                                    |                                                                                                    |                                                            |                                                   |                                                        |                                                          |                                                 | Caractere                                                            | s restantes: 4000                                                                       |
| * Informe o n                                                                                                    | úmero de indivídi                                                                                                    | uos abordados pessoalm                                                                                                    | nente, recrut:                                             | ados, ou que so                                   | irerão algum tipo de                                   | intervenção no                                           | este centro de                                  | Caractere<br>e pesquisa:                                             | s restantes: 4000                                                                       |
| * Informe o n                                                                                                    | úmero de indivíd                                                                                                    | uos abordados pessoalm                                                                                                    | nente, recrut                                              | ados, ou que so                                   | irerão algum tipo de                                   | intervenção no                                           | este centro de                                  | Caractere<br>a pesquisa:                                             | s restantes: 4000                                                                       |
| * Informe o n                                                                                                    | uúmero de indivídu                                                                                                    | uos abordados pessoalm                                                                                                    | mente, recrut.                                             | ados, ou que so                                   | irerão algum tipo de                                   | intervenção no                                           | este centro de                                  | Caractere<br>a pesquisa:                                             | s restantes: 4000                                                                       |
| * Informe o n<br>Grupos em                                                                                                    | uúmero de individo<br>que serão dividio<br>upo                                                                                                    | uos abordados pessoalm<br>los os sujeitos de pesqu<br>№ de Indivíduos                                                                          | nente, recrut:<br>uisa neste cel                           | ados, ou que so<br>ntro:                          | irerão algum tipo de<br>Intervenções a                 | intervenção no                                           | este centro di                                  | Caractere<br>a pesquisa:                                             | s restantes: 4000                                                                       |
| * Informe o n<br>* Grupos em<br>ID Gru                                                                                                    | úmero de indivído<br>que serão dividio<br>upo                                                                                                    | uos abordados pessoalm<br>los os sujeitos de pesqu<br>Nº de Indivíduos                                                                         | nente, recrut                                              | ados, ou que so<br>ntro:                          | trerão algum tipo de<br>Intervenções a                 | intervenção no<br>serem realizad                         | este centro di<br>das                           | Caractere<br>a pesquisa:                                             | s restantes: 4000                                                                       |
| * Informe o n<br>* Grupos em<br>ID Gru                                                                                                    | úmero de individu<br>que serão dividio<br>upo                                                                                                    | uos abordados pessoalm<br>los os sujeitos de pesqu<br>Nº de Indivíduos                                                                         | nente, recrut                                              | ados, ou que so<br>ntro:                          | frerão algum tipo de<br>Intervenções a                 | intervenção no<br>serem realizad                         | este centro di<br>das                           | Caractere<br>a pesquisa:<br>Adicion                                  | s restantes: 4000<br>Ações<br>ar Grupo                                                  |
| * Informe o n<br>* Grupos em<br>ID Gru                                                                                                    | uúmero de individu<br>que serão dividio<br>upo<br>multicêntrico no l                                                                                              | uos abordados pessoalm<br>los os sujeitos de pesqu<br>Nº de Indivíduos<br>Brasil?                                                              | nente, recrut                                              | ados, ou que so<br>ntro:                          | frerão algum tipo de<br>Intervenções a                 | intervenção no                                           | este centro de<br>Jas                           | Caractere<br>a pesquisa:<br>Adicion                                  | s restantes: 4000<br>Ações<br>ar Grupo                                                  |
| * Informe o n<br>* Grupos em<br>ID Gri<br>* O estudo é<br>© Sim                                                                                                    | uúmero de individu<br>que serão dividio<br>upo<br>multicêntrico no l<br>O Não                                                                                     | uos abordados pessoalm<br>los os sujeitos de pesqu<br>№ de Indivíduos<br>Brasil?                                                               | nente, recrut                                              | ados, ou que so<br>ntro:                          | rerão algum tipo de<br>Intervenções a                  | intervenção no                                           | este centro de<br>Jas                           | Caractere<br>a pesquisa:<br>Adicion                                  | s restantes: 4000<br>Ações<br>ar Grupo                                                  |
| <ul> <li>Informe o n</li> <li>Grupos em</li> <li>ID Gru</li> <li>N estudo é</li> <li>Sim</li> <li>Demais centros</li> </ul>                                                                                               | uúmero de individi<br>que serão dividio<br>upo<br>multicêntrico no l<br>O Não<br>s participantes no Br                                                            | uos abordados pessoalm<br>los os sujeitos de pesqu<br>№ de Indivíduos<br>Brasil?<br>asili:                                                     | nente, recrut                                              | ados, ou que so<br>ntro:                          | irerão algum tipo de<br>Intervenções a                 | intervenção n                                            | este centro de                                  | Caractere<br>a pesquisa:<br>Adicion                                  | s restantes: 4000<br>Ações<br>ar Grupo                                                  |
| * Informe o n<br>* Grupos em<br>ID Gru<br>* O estudo é<br>O Sim<br>Demais centros<br>CNPJ                                                                                                    | uímero de indivíd<br>que serão dividio<br>upo<br>multicêntrico no l<br>Não<br>s participantes no Br<br>Nome da Inst                                               | uos abordados pessoalm<br>los os sujeitos de pesqu<br>№ de Indivíduos<br>Brasil?<br>asil:<br>ituição / Orgão / Unidade                         | nente, recrut:<br>Jisa neste cer                           | ados, ou que so<br>ntro:<br>mail Telefor          | irerão algum tipo de<br>Intervenções a<br>ne CPF do re | intervenção n<br>serem realizad                          | este centro de<br>das<br>Nome de                | Caractere<br>a pesquisa:<br>Adicion                                  | s restantes: 4000<br>Ações<br>ar Grupo<br>Ações                                         |
| <ul> <li>Informe o n</li> <li>Grupos em</li> <li>ID Gru</li> <li>O estudo é</li> <li>Sim</li> <li>Demais centros</li> <li>CNPJ</li> </ul>                                                                                 | umero de individa<br>que serão dividio<br>upo<br>multicêntrico no l<br>O Não<br>s participantes no Br<br>Nome da Inst                                             | uos abordados pessoalm<br>los os sujeitos de pesqu<br>Nº de Indivíduos<br>Brasil?<br>asil:<br>ituição / Orgão / Unidade                        | nente, recrut.<br>Jisa neste cel<br>e E                    | ados, ou que so<br>ntro:<br>mail Telefor          | irerão algum tipo de<br>Intervenções a<br>ne CPF do re | intervenção no<br>serem realizad                         | este centro de<br>Jas<br>Nome de                | Caractere<br>e pesquisa:<br>Adicion                                  | s restantes: 4000<br>Ações<br>ar Grupo<br>Ações                                         |
| <ul> <li>Informe o n</li> <li>Grupos em<br/>ID Gru</li> <li>O estudo é<br/>O Sim</li> <li>Sim</li> <li>Demais centros<br/>CNPJ</li> </ul>                                                                                 | uúmero de individo<br>que serão dividio<br>upo<br>multicêntrico no l<br>O Não<br>s participantes no Br<br>Nome da Inst                                            | uos abordados pessoalm<br>los os sujeitos de pesqu<br>Nº de Indivíduos<br>Brasil?<br>asil:<br>ituição / Orgão / Unidade                        | nente, recrut.<br>uisa neste cel<br>e E                    | ados, ou que so<br>ntro:<br>mail Telefor          | rerão algum tipo de<br>Intervenções a<br>te CPF do re  | intervenção no<br>serem realizad                         | este centro de<br>Jas<br>Nome de                | Caractere<br>e pesquisa:<br>Adicion<br>o responsável<br>Adicion      | s restantes: 4000<br>Ações<br>ar Grupo<br>Ações<br>ar Centro                            |
| * Informe o n<br>* Grupos em<br>ID Gru<br>* O estudo é<br>O Sim<br>Demais centros<br>CNPJ<br>Instituição Co-                                                                                                    | umero de indivídu<br>que serão dividio<br>upo<br>multicêntrico no l<br>O Não<br>s participantes no Br<br>Nome da Inst                                             | uos abordados pessoalm<br>los os sujeitos de pesqu<br>Nº de Indivíduos<br>Brasil?<br>asil:<br>itulção / Orgão / Unidade                        | nente, recrut<br>uisa neste ce<br>e E                      | ados, ou que so<br>ntro:<br>mail Telefoi          | rerão algum tipo de<br>Intervenções a<br>ne CPF do re  | intervenção no<br>I serem realizad                       | este centro de<br>Jas<br>Nome de                | Caractere<br>a pesquisa:<br>Adicion                                  | s restantes: 4000<br>Ações<br>ar Grupo<br>Ações<br>ar Centro                            |
| <ul> <li>Informe o n</li> <li>Grupos em</li> <li>ID Gru</li> <li>O estudo é</li> <li>Sim</li> <li>Demais centros</li> <li>CNPJ</li> <li>Instituição Co-;</li> <li>CNPJ</li> </ul>                                         | uúmero de indivídu<br>que serão dividio<br>upo<br>multicêntrico no l<br>O Não<br>s participantes no Br<br>Nome da Inst                                            | uos abordados pessoalm<br>los os sujeitos de pesqu<br>№ de Indivíduos<br>Brasil?<br>asil:<br>ituição / Orgão / Unidade<br>Nome da instituiçã   | nente, recrut<br>uisa neste cei<br>e E:<br>ão Co-particij  | ados, ou que so<br>ntro:<br>mail Telefor          | rerão algum tipo de<br>Intervenções a<br>ne CPF do re  | intervenção no<br>serem realizad<br>sponsável<br>Nome do | este centro de<br>das<br>Nome de<br>responsável | Caractere<br>a pesquisa:<br>Adicion                                  | s restantes: 4000<br>Ações<br>ar Grupo<br>Ações<br>ar Centro<br>Ações                   |
| Informe o n  Grupos em  ID Gru  O estudo é  Sim  Demais centros  CNPJ  Instituição Co-p  CNPJ                                                                                                    | uímero de individi<br>que serão dividio<br>upo<br>multicêntrico no lo<br>Não<br>s participantes no Br<br>Nome da Inst<br>participante:                            | uos abordados pessoalm<br>los os sujeitos de pesqu<br>№ de Indivíduos<br>Brasil?<br>asil:<br>itulção / Orgão / Unidade<br>Nome da instituiçã   | nente, recrut:<br>uisa neste cer<br>e E.<br>ão Co-particip | ados, ou que so<br>ntro:<br>mail Telefor          | irerão algum tipo de<br>Intervenções a<br>ne CPF do re | intervenção n<br>serem realizad<br>sponsável<br>Nome do  | este centro de<br>las<br>Nome de<br>responsável | Caractere<br>a pesquisa:<br>Adicion<br>o responsável<br>Adicion      | s restantes: 4000<br>Ações<br>ar Grupo<br>Ações<br>ar Centro<br>Ações                   |
| <ul> <li>Informe o n</li> <li>Grupos em</li> <li>ID Gru</li> <li>O estudo é</li> <li>Sim</li> <li>Demais centros</li> <li>CNPJ</li> <li>Instituição Co-p</li> <li>CNPJ</li> </ul>                                         | uímero de indivídi<br>que serão dividio<br>upo<br>multicêntrico no lo<br>Não<br>s participantes no Br<br>Nome da Inst                                             | uos abordados pessoalm<br>los os sujeitos de pesqu<br>Nº de Indivíduos<br>Brasil?<br>asil:<br>itulição / Orgão / Unidade<br>Nome da instituiçã | nente, recrut:<br>uisa neste cer<br>e E-<br>ão Co-particip | ados, ou que so<br>ntro:<br>mail Telefor<br>pante | irerão algum tipo de<br>Intervenções a<br>ne CPF do re | intervenção n<br>serem realizad<br>sponsável<br>Nome do  | aste centro de<br>das<br>Nome de<br>responsável | Caractere<br>e pesquisa:<br>Adicion<br>Adiciona<br>Adicionar Co      | s restantes: 4000<br>Ações<br>ar Grupo<br>Ações<br>ar Centro<br>Ações<br>>-participante |
| <ul> <li>Informe o n</li> <li>Grupos em<br/>ID Gru</li> <li>O estudo é</li> <li>Sim<br/>Demais centros<br/>CNPJ</li> <li>Instituição Co-p<br/>CNPJ</li> <li>Instituição Co-p<br/>CNPJ</li> </ul>                          | uímero de individo<br>que serão dividio<br>upo<br>multicêntrico no l<br>O Não<br>sparticipantes no Br<br>Nome da Inst<br>participante:                            | uos abordados pessoalm<br>los os sujeitos de pesqu<br>Nº de Indivíduos<br>Brasil?<br>asil:<br>ituição / Orgão / Unidade<br>Nome da instituiçã  | nente, recrut:<br>uisa neste cer<br>e E:<br>ão Co-particip | ados, ou que so<br>ntro:<br>mail Telefor          | irerão algum tipo de<br>Intervenções a<br>ne CPF do re | intervenção n<br>serem realizad<br>sponsável<br>Nome do  | este centro de<br>das<br>Nome de<br>responsável | Caractere<br>a pesquisa:<br>Adicion<br>Adicionar Co                  | s restantes: 4000<br>Ações<br>ar Grupo<br>Ações<br>ar Centro<br>Ações<br>o-participante |
| <ul> <li>Informe o n</li> <li>Grupos em<br/>ID Gru</li> <li>O estudo é<br/>O Sim</li> <li>Sim</li> <li>CNPJ</li> <li>Instituição Co-ç<br/>CNPJ</li> <li>Propõe disj</li> <li>Sim</li> </ul>                               | número de individo<br>que serão dividio<br>upo<br>multicêntrico no l<br>O Não<br>sparticipantes no Br<br>Nome da Inst<br>participante:<br>pensa do TCLE?          | uos abordados pessoalm<br>los os sujeitos de pesqu<br>Nº de Indivíduos<br>Brasil?<br>asil:<br>ituição / Orgão / Unidade<br>Nome da instituiçã  | nente, recrut.<br>uisa neste cel<br>e E<br>ão Co-particip  | ados, ou que so<br>ntro:<br>mail Telefor          | rerão algum tipo de<br>Intervenções a<br>ne CPF do re  | intervenção no<br>serem realizad<br>sponsável<br>Nome do | este centro de<br>las<br>Nome de<br>responsável | Caractere<br>a pesquisa:<br>Adicion<br>o responsável<br>Adicionar Co | s restantes: 4000<br>Ações<br>ar Grupo<br>Ações<br>ar Centro<br>Ações<br>>-participante |
| <ul> <li>Informe o n</li> <li>Grupos em</li> <li>ID Gru</li> <li>O estudo é</li> <li>Sim</li> <li>Demais centros</li> <li>CNPJ</li> <li>Institulção Co-;</li> <li>CNPJ</li> <li>Institulção Co-;</li> <li>CNPJ</li> </ul> | uúmero de indivídu<br>que serão dividio<br>upo<br>multicêntrico no l<br>O Não<br>s participantes no Br<br>Nome da Inst<br>Participante:<br>participante:<br>@ Não | uos abordados pessoalm<br>los os sujeitos de pesqu<br>№ de Indivíduos<br>Brasil?<br>asil:<br>ituição / Orgão / Unidade<br>Nome da instituiçã   | nente, recrut<br>uisa neste cei<br>e E<br>ão Co-particij   | ados, ou que so<br>ntro:<br>mail Telefor<br>pante | rerão algum tipo de<br>Intervenções a<br>ne CPF do re  | intervenção no<br>serem realizad<br>sponsável<br>Nome do | este centro de<br>las<br>Nome de<br>responsável | Caractere<br>a pesquisa:<br>Adicion<br>Adiciona<br>Adicionar Co      | s restantes: 4000<br>Ações<br>ar Grupo<br>Ações<br>ar Centro<br>Ações<br>o-participante |
| Informe o n Grupos em ID Gru Grupos em ID Gru O estudo é Sim Demais centros GNPJ Instituição Co-p CNPJ  Propõe disj Sim Justificativa:                                                                                    | uúmero de individi<br>que serão dividio<br>upo<br>multicêntrico no lo<br>Não<br>s participantes no Br<br>Nome da Inst<br>participante:<br>pensa do TCLE?<br>@ Não | uos abordados pessoalm<br>los os sujeitos de pesqu<br>Nº de Indivíduos<br>Brasil?<br>asil:<br>ituição / Orgão / Unidade<br>Nome da instituiçã  | nente, recrut<br>uisa neste cer<br>e E:<br>ão Co-particip  | ados, ou que so<br>ntro:<br>mail Telefor          | irerão algum tipo de<br>Intervenções a                 | intervenção n<br>serem realizad<br>sponsável<br>Nome do  | este centro de<br>Jas<br>Nome de                | Caractere<br>a pesquisa:<br>Adicion<br>Adicionar Co                  | s restantes: 4000<br>Ações<br>ar Grupo<br>Ações<br>ar Centro<br>Ações<br>o-participante |

# Tela 5 (Continuação)

|                                                                                                    |                                                                                                 |                                                                                                    | Caracteres restantes: 4000     |
|----------------------------------------------------------------------------------------------------|-------------------------------------------------------------------------------------------------|----------------------------------------------------------------------------------------------------|--------------------------------|
| Cronograma de execução:                                                                                                    |                                                                                                 |                                                                                                    |                                |
| Identificação da Etapa                                                                                                    | Inicio (mm/aa)                                                                                  | Término (mm/aa)                                                                                                    | Ações                          |
|                                                                                                    |                                                                                                 |                                                                                                    | Adicionar Cronograma           |
| Orcamento Financeiro:                                                                                                    |                                                                                                 |                                                                                                    |                                |
| talhamento do Orçamento:                                                                                                    | Tino                                                                                            | Valor on Posic (R\$)                                                                                                    | 100ac                          |
| Identificação do Organiento                                                                                                    | npo                                                                                             | Valor en reals (rv)                                                                                                    | Ações                          |
| Reais (R\$): 0,00                                                                                                    |                                                                                                 |                                                                                                    | Adicionar Despesa              |
| Bibliografia:                                                                                                    |                                                                                                 |                                                                                                    | &                              |
| Bibliografia:<br>Anexar Folha de Rosto:<br>* Passo 1: Favor imprimir a Folha de Rosto,preenchê-la<br>e assinâ-la Após isso, seguir para o passo 2.                                                                                                    | nprimir Folha de Rosto   * Passo 2:                                                             | Após a Assinatura da Folha de<br>Rosto, faça a sua digitalização e                                                                                              | Anexar Folha de Rosto          |
| Bibliografía:<br>Anexar Folha de Rosto:<br>* Passo 1: Favor imprimir a Folha de Rosto,preenchê-la<br>e assinâ-la Após isso, seguir para o passo 2.                                                                                                    | nprimir Folha de Rosto 🍼 Passo 2:<br>Nome                                                       | Após a Assinatura da Folha de<br>Rosto, faça a sua digitalização e<br>anexe-a aqui.<br>Tamanho                                                                  | Anexar Folha de Rosto<br>Acões |
| Bibliografia:<br>Anexar Folha de Rosto:<br>• Passo 1: Favor imprimir a Folha de Rosto,preenchê-la<br>e assină-la Após isso, seguir para o passo 2.<br>Tipo de Documento                                                                                                    | nprimir Folha de Rosto <sup>*</sup> Passo 2:<br>Nome                                            | Após a Assinatura da Folha de<br>Rosto, faça a sua digitalização e<br>anexe-a aqui.<br>Tamanho                                                                  | Anexar Folha de Rosto<br>Ações |
| Bibliografia:<br>Anexar Folha de Rosto:<br>* Passo 1: Favor imprimir a Folha de Rosto,preenchê-la<br>e assinâ-la Após isso, seguir para o passo 2.<br>Tipo de Documento<br>Anexar Outros Documentos:                                                                                                    | mprimir Folha de Rosto   * Passo 2:<br>Nome                                                     | Após a Assinatura da Folha de<br>Rosto, faça a sua digitalização e<br>anexe-a aqui.<br>Tamanho                                                                  | Anexar Folha de Rosto<br>Ações |
| Bibliografía:<br>Anexar Folha de Rosto:<br>* Passo 1: Favor imprimir a Folha de Rosto,preenchê-la<br>e assiná-la Após isso, seguir para o passo 2.<br>Tipo de Documento<br>Anexar Outros Documentos:<br>* Tipo de Documento:                                                                                                    | mprimir Folha de Rosto Passo 2:<br>Nome                                                         | Após a Assinatura da Folha de<br>Rosto, faça a sua digitalização e<br>anexe-a aqui.<br>Tamanho<br>Ilhe Outros:                                                  | Anexar Folha de Rosto<br>Ações |
| Bibliografia:<br>Anexar Folha de Rosto:<br>* Passo 1: Favor imprimir a Folha de Rosto,preenchê-la<br>e assină-la Após isso, seguir para o passo 2.<br>Tipo de Documento<br>Anexar Outros Documentos:<br>* Tipo de Documento:<br>Selecione a opção                                                                                   | mprimir Folha de Rosto   * Passo 2:<br>Nome<br>• Deta                                           | Após a Assinatura da Folha de<br>Rosto, faça a sua digitalização e<br>anexe-a aqui.<br>Tamanho<br>Ilhe Outros:                                                  | Anexar Folha de Rosto          |
| Bibliografia: Anexar Folha de Rosto: Passo 1: Favor imprimir a Folha de Rosto, preenchê-la e assinâ-la Após isso, seguir para o passo 2. Tipo de Documento Anexar Outros Documentos: 'Tipo de Documento: Selecione a opção Anexar Extensões dos arquivos: pdf, doc, docx, xls, xlsx,                                                | mprimir Folha de Rosto * Passo 2:<br>Nome<br>Deta<br>ppt, pptx, jpg, odt, ods, odp, odd - 20 Mi | Após a Assinatura da Folha de<br>Rosto, faça a sua digitalização e<br>anexe-a aqui.<br><b>Tamanho</b><br>Ilhe Outros:                                           | Anexar Folha de Rosto<br>Ações |
| Bibliografía:<br>Anexar Folha de Rosto:<br>* Passo 1: Favor imprimir a Folha de Rosto,preenchê-la<br>e assină-la Após isso, seguir para o passo 2.<br>Tipo de Documento<br>Anexar Outros Documentos:<br>* Tipo de Documento:<br>Selecione a opção<br>Anexar Extensões dos arquivos: pdf, doc, docx, xls, xlsx,<br>Tipo de Documento | mprimir Folha de Rosto o Passo 2:<br>Nome<br>Deta<br>ppt, pptx, jpg, odt, ods, odp, odd - 20 Me | Após a Assinatura da Folha de<br>Rosto, faça a sua digitalização e<br>anexe-a aqui.<br><b>Tamanho</b><br>Jihe Outros:<br>3 de tamanho máximo.<br><b>Tamanho</b> | Anexar Folha de Rosto<br>Ações |

| Tela 5 (Continuação)   |
|------------------------|
| Anexar Folha de Rosto: |

| Anexar Folha de Rosto:                                                                                                    |                                                                       |                                                                  |                                    |
|----------------------------------------------------------------------------------------------------|-----------------------------------------------------------------------|------------------------------------------------------------------|------------------------------------|
| Passo 1: Favor imprimir a Folha de Rosto, preenchê-la e assiná-la Após isso, seguir para o passo 2.                       | Imprimir Folha de Rosto * Passo 2: Após a A<br>Rosto, fa<br>anexe-a a | ssinatura da Folha de<br>ça a sua digitalização e Anexa<br>aqui. | r Folha de Rosto                   |
| Tipo de Documento                                                                                                    | Nome                                                                  | Taman                                                            | ho Ações                           |
| Folha de Rosto                                                                                                    | folhaDeRosto (22).pdf                                                 | 21,97                                                            | KB 🗰                               |
| Anexar Outros Documentos:  • Tipo de Documento: Selecione a opção Anexar Extensões dos arquivos: pdf, doc, docx, xls, xls | x, ppt, pptx, jpg, odt, ods, odp, odd - 20 MB de tamani               | s:<br>ho máximo.                                                 |                                    |
| Tipo de Documento                                                                                                    | Nome                                                                  | Tamanho                                                          | Ações                              |
| Voitar Salvar/Sair                                                                                                    | ••••                                                                  |                                                                  | Avançar                            |
|                                                                                                    |                                                                       | Conselho<br>Nacional de Saúde SUS - Sus Sa                       | tério da PAIs RECO é PAIs SER PORR |

**TELA 6** - o pesquisador deverá informar sobre a necessidade de manter (ou não) sigilo do projeto de pesquisa e qual o prazo para manutenção desse sigilo.

Após terminar a inclusão de informações e arquivos referentes à pesquisa cadastrada, clicar no botão "Enviar Projeto ao CEP".

Após a conferencia dos documentos, O CEP/Fundaj emitirá o CAAE (Certificado de Apresentação para Apreciação Ética), que corresponde ao número de inscrição do projeto no sistema CEP/CONEP.

**Observação 04:** Uma vez enviado ao CEP, o projeto não poderá mais ser editado pelo pesquisador, a menos que, após análise do CEP, sejam solicitadas alterações.

O Comitê de Ética em Pesquisa da Fundaj CEP/Fundaj tem, regimentalmente, o prazo de **30 dias**, contados a partir do recebimento do protocolo de pesquisa, para emitir seu parecer.

**Observação 05:** Os sub-projetos dos bolsistas de PIBIC, bem como os projetos de pesquisa dos alunos dos mestrados acadêmico e profissional deverão ser encaminhados ao CEP para apreciação ética. Neste caso, não é necessário anexar resolução de aprovação pelo CONTEC.

|                                                                                                    | aúde                                                                                                    |                                                                                                    |                                                                                                    |                                                                                                    |                                                                                                    | ~                                                                                                    |                                                                                                    |                                                  |                                                                                                    |                                   | PALE AICO I                                                                                                    |                    |
|----------------------------------------------------------------------------------------------------|----------------------------------------------------------------------------------------------------|----------------------------------------------------------------------------------------------------|----------------------------------------------------------------------------------------------------|----------------------------------------------------------------------------------------------------|----------------------------------------------------------------------------------------------------|----------------------------------------------------------------------------------------------------|----------------------------------------------------------------------------------------------------|--------------------------------------------------|----------------------------------------------------------------------------------------------------|-----------------------------------|----------------------------------------------------------------------------------------------------|--------------------|
| Plate<br>Brasi                                                                                                    | offorma<br>II                                                                                                    | esquisa                                                                                                    | dor CE                                                                                                    | p                                                                                                    | Alterar Meus                                                                                                    | Dados                                                                                                |                                                                                                    |                                                  | nincipal 💈                                                                                                    | 2 aj                              | juda on-line <mark>?</mark> aju<br><i>- Pesc</i><br>Sua sessão expi                                                    | da<br>Juis<br>ra e |
| Titulo da F                                                                                                    | Pesquisa                                                                                                    |                                                                                                    |                                                                                                    |                                                                                                    | Nome do                                                                                                    | Pesquis                                                                                              | ador                                                                                                    |                                                  |                                                                                                    |                                   |                                                                                                    |                    |
| 1                                                                                                    | Informações<br>Preliminares                                                                                                    | 2                                                                                                    | Área de Estudo                                                                                                    | 3                                                                                                    | Desenho de<br>Estudo/Apoio<br>Financeiro                                                                                                    | 4                                                                                                    | Detalhamento do<br>Estudo                                                                                                    | 5                                                | Outras Informações                                                                                                    | 6                                 | Finalizar                                                                                                    | )                  |
| Vol                                                                                                    | tar Salv                                                                                                    | ar/Sair                                                                                                    |                                                                                                    |                                                                                                    |                                                                                                    |                                                                                                    |                                                                                                    |                                                  |                                                                                                    |                                   | Enviar Projeto ao                                                                                                    | CE                 |
| <sup>∙</sup> Manter<br>○ Sim                                                                                          | sigilo da integra<br>O Não                                                                                                    | do proje                                                                                                    | to de pesquisa?                                                                                                    |                                                                                                    |                                                                                                    |                                                                                                    |                                                                                                    |                                                  |                                                                                                    |                                   |                                                                                                    |                    |
| Prazo:<br>Selecior                                                                                                    | ne                                                                                                    | -                                                                                                    | <                                                                                                    |                                                                                                    |                                                                                                    |                                                                                                    |                                                                                                    |                                                  |                                                                                                    |                                   |                                                                                                    |                    |
| Compro                                                                                                    | misso Geral                                                                                                    |                                                                                                    |                                                                                                    |                                                                                                    |                                                                                                    |                                                                                                    |                                                                                                    |                                                  |                                                                                                    |                                   |                                                                                                    | [                  |
| Compro                                                                                                    | Li e entendi a inforr<br>Concordo em some<br>missos de Finano<br>que conheco e que                                                                                                    | nação co<br>nte inicia<br>ciamento                                                                                                    | ntida na Brochura do<br>r a pesquisa clínica a<br>o e Orçamentação                                                                                                    | investi<br>após ob                                                                                        | gador, incluindo os i<br>ter as devidas aprov                                                                                                    | iscos po<br>ações ne                                                                                 | tenciais e eventos adu<br>ecessárias ou cabíveis                                                                                                    | ersos<br>3.                                      | da droga em estudo.                                                                                                    |                                   |                                                                                                    |                    |
| Declaro                                                                                                    | que conheço e que<br>Não deve haver pa<br>sujeito no estudo, p<br>Nenhum exame ou<br>da pesquisa cobrir<br>O duplo pagamento<br>O estabelecimento<br>de comum acordo e<br>nstituição deve ter<br>D appresto de cen                                                                                         | gamento<br>or exemp<br>procedim<br>tais despo<br>pelos pr<br>dos paga<br>entre o pa<br>o conhec                                                                              | ao sujeito da pesqui<br>lo, despesas com tra<br>ento realizado em fu<br>esas.<br>ocedimentos não po<br>imentos de exame ou<br>trocinador e a institu-<br>imento da pesquisa                                                    | sa para<br>ansporte<br>nção da<br>de ocor<br>i procec<br>ição<br>e de sua                                 | sua participação; e<br>e e alimentação<br>pesquisa pode ser<br>rer, especialmente e<br>limento realizado en<br>as repercussões orç                                                           | que se a<br>cobrado<br>nvolveno<br>n função<br>amentári                                              | dmite apenas o ressai<br>do paciente ou do ag<br>do gasto público não a<br>exclusivamente da per<br>as                                                                                                    | ciment<br>ente pa<br>iutoriza<br>squisa,         | o de despesas relacio<br>gador de sua assistên<br>do (SUS).<br>em caso de patrocina                                                                      | nadas<br>ncia, d<br>dores         | s à participação do<br>levendo o patrocinado<br>externos, devem ser                                                    | r                  |
| •                                                                                                    | A remuneração do                                                                                                    | pesquisau                                                                                                    | dor deve constar cor                                                                                                    | no item                                                                                                   | específico de despe                                                                                                    | sa no on                                                                                             | çamento da pesquisa                                                                                                    | para u                                           | s sujeitos da pesquise                                                                                                    |                                   |                                                                                                    |                    |
| • • •                                                                                                    | misso de indeniz                                                                                                    |                                                                                                    |                                                                                                    |                                                                                                    |                                                                                                    |                                                                                                    |                                                                                                    | ira ma                                           | erial), em reparação                                                                                                    | a da                              | no imediato ou tardio<br>no em qualquer fase d                                                                         | ),                 |
| Compro<br>Declaro<br>compron<br>pesquisa                                                                              | conhecer o fato<br>netendo o indivíduo<br>a ou dela decorrent                                                                                                    | de que e<br>o ou a col<br>ce, bem co                                                                                                    | esta pesquisa irá ga<br>etividade, sendo o d<br>omo, que jamais pod                                                                                                    | arantir a<br>ano de e<br>erá ser                                                                          | a indenização dos s<br>dimensão física, psio<br>exigido do sujeito da                                                                                                    | sujeitos<br>quica, mo<br>i pesquis                                                                   | de pesquisa (cobertu<br>oral, intelectual, social<br>a, sob qualquer argur                                                                                                    | nento,                                           | renúncia ao direito e i                                                                                                    | ndeniz                            | zação por dano.                                                                                                    | a                  |
| Compro<br>Declaro<br>compron<br>pesquisa<br>Compro                                                                    | conhecer o fato<br>netendo o indivíduo<br>a ou dela decorrent<br>misso Metodológ                                                                                                    | açao<br>de que e<br>o ou a col<br>ce, bem co<br>gico                                                                                                    | esta pesquisa irá g<br>etividade, sendo o d<br>omo, que jamais pod                                                                                                    | arantir a<br>ano de o<br>erá ser                                                                          | a indenização dos s<br>dimensão física, psío<br>exigido do sujeito da                                                                                                    | sujeitos<br>quica, mo<br>i pesquis                                                                   | de pesquisa (cobertu<br>oral, intelectual, social<br>a, sob qualquer argur                                                                                                    | nento,                                           | renúncia ao direito e i                                                                                                    | ndeniz                            | zação por dano.                                                                                                    | a                  |
| Compro<br>Declaro<br>compron<br>pesquisa<br>Compro<br>Declaro                                                         | conhecer o fato o<br>netendo o indivíduo<br>a ou dela decorrent<br><b>misso Metodológ</b><br>que conheço e que<br>Não se justifica sub<br>Que, se o projeto d<br>projeto de pesquiss<br>studo são clarame                                                                                                  | açao<br>de que e<br>o ou a col-<br>e, bem co<br><b>jico</b><br>s:<br>meter ser<br>e pesquis<br>a deve tar<br>inte delini                                                     | esta pesquisa irá ga<br>etividade, sendo o d<br>omo, que jamais pod<br>res humanos a riscos<br>sa for inadequado do<br>mbém conter metodo                                                                                      | arantir a<br>ano de e<br>erá ser<br>inutilm<br>ponto e<br>logia e l<br>tela.                              | a indenização dos s<br>dimensão física, psi<br>exigido do sujeito da<br>ente e toda a pesqu<br>de vista metodológic<br>lista de referência bi                                                | sujeitos<br>quica, mo<br>i pesquis<br>isa envol<br>o, ele é i<br>bliográfic                          | de pesquisa (coberti,<br>rral, intelectual, social<br>a, sob qualquer argur<br>vendo seres humanos<br>nútil e, portanto, etica<br>a adequada, suficient                                                   | s envol<br>mente<br>e e atu                      | ve risco (Resolução C<br>inaceitável - o arquivo<br>alizada. Que os critéri                                                                              | NS 19<br>conte<br>os de           | ração por dano.<br>6/96-V).<br>Indo a entegra do<br>inclusão e exclusão do                                             | D                  |
| Compro<br>Declaro<br>Compron<br>pesquisa<br>Compro<br>Declaro<br>Compro<br>Compro                                     | conhecer o fato<br>netendo o indivíduo<br>a ou dela decorrent<br>omisso Metodológ<br>que conheço e que<br>Não se justifica sub<br>Que, se o projeto de pesquisa<br>estudo são clarame<br>omisso de docume                                                                                                  | açao<br>de que e<br>o ou a col<br>e, bem co<br>gico<br>s:<br>meter ser<br>e pesquis<br>a deve tar<br>ente deline<br>entação                                                  | esta pesquisa irá g<br>etividade, sendo o d<br>omo, que jamais pod<br>res humanos a riscos<br>sa for inadequado do<br>noém conter metodo<br>eados no projeto em                                                                | arantir a<br>ano de e<br>erá ser<br>inutilmo<br>ponto<br>logia e l<br>tela.                               | a indemização dos y<br>idmensão física, psit<br>exigido do sujeito da<br>ente e toda a pesqu<br>de vista metodológic<br>lista de referência bi                                               | sujeitos<br>quica, mo<br>a pesquis<br>isa envol<br>o, ele é i<br>bliográfic                          | de pesquisa (coberti,<br>ral, intelectual, social<br>a, sob qualquer argur<br>vendo seres humano:<br>nútil e, portanto, etica<br>a adequada, suficient                                                    | s envol<br>mente<br>e e atu                      | ve risco (Resolução C<br>inaceitável - o arquivo<br>alizada. Que os critéri                                                                              | NS 19<br>conte<br>os de           | ração por dano.<br>6/96-V).<br>Indo a entegra do<br>Inclusão e exclusão do                                             | a<br>D             |
| Compro<br>Declaro<br>compron<br>pesquisa<br>Compro<br>Declaro<br>Compro<br>Compro<br>Declaro<br>no andai              | conhecer o fato<br>netendo o indivíduo<br>a ou dela decorrenti<br>misso Metodológ<br>que conheço e que<br>Não se justifica sub<br>Que, se o projeto do<br>projeto de pesquisa<br>estudo são clarame<br>misso de docume<br>conhecer a obrigaç<br>mento do estudo a:                                         | açao<br>de que e<br>o u a col<br>e, bem co<br>gico<br>e:<br>meter ser<br>e pesquis<br>a deve tar<br>inte delino<br>entação<br>cada en<br>posistema                           | esta pesquisa irá ge<br>etividade, sendo o d<br>omo, que jamais pod<br>res humanos a riscoo<br>sa for inadeguado do<br>mbém conter metodo<br>eados no projeto em<br>trega de relatários p<br>CEP/CONEP.                        | arantir a<br>ano de e<br>erá ser<br>s inutilm<br>ponto e<br>logia e l<br>tela.<br>arciais e               | a indenização dos s<br>dimensão física, psi<br>exigido do sujeito da<br>ente e toda a pesqu<br>de vista metodológic<br>lista de referência bi<br>da pesquisa, no mín                         | sujeitos<br>quica, mo<br>a pesquis<br>isa envol<br>o, ele é i<br>bliográfic<br>imo seme              | de pesquisa (coberti,<br>rai, intelectual, social<br>a, sob qualquer argur<br>vendo seres humano:<br>nútil e, portanto, etica<br>a adequada, suficient<br>estrais, de encerrame                           | s envol<br>mente<br>e e atu                      | renúncia ao direito e i<br>ve risco (Resolução C<br>inaceitável - o arquivo<br>alizada. Que os critéri<br>estudo, de notificar ev                        | NS 19<br>conte<br>os de           | zação por dano.<br>6/96-V).<br>Inclusão e exclusão do<br>adversos e imprevisto                                         | a<br>D             |
| Compro<br>Declaro<br>compron<br>pesquisa<br>Compro<br>Declaro<br>Compro<br>Declaro<br>Declaro<br>no andal<br>É respor | conhecer o fato<br>netendo o indivíduo<br>a ou dela decorrent<br><b>misso Metodológ</b><br>que conheço e que<br>Não se justifica sub<br>due, se o projeto de pesquisa<br>estudo são clarame<br><b>misso de docume</b><br>conhecer a obrigaç<br>mento do estudo ai<br>nsabilidade do peso                   | de que e<br>o ou a col<br>e, bem co<br>gico<br>e:<br>meter ser<br>e pesquis<br>a deve tar<br>ente delime<br>entação<br>ção da en<br>o sistema<br>quisador a                  | esta pesquisa irá ge<br>etividade, sendo o d<br>omo, que jamais pod<br>res humanos a riscos<br>sa for inadequado de<br>bém conter metodo<br>eados no projeto em<br>trega de relatários p<br>. CEP/CONEP.<br>acompanhar todos o | arantir a<br>ano de e<br>erá ser<br>s inutilmo<br>ponto e<br>logia e l<br>tela.<br>arciais e<br>s trâmite | a indemização dos s<br>dimensão física, psi<br>exigido do sujeito da<br>ente e toda a pesqu<br>de vista metodológic<br>lista de referência bi<br>da pesquisa, no mín<br>es de seu projeto na | sujeitos<br>quica, mo<br>a pesquis<br>isa envol<br>o, ele é i<br>bliográfic<br>imo seme<br>Platafon  | de pesquisa (coberti,<br>rai, intelectual, social<br>a, sob qualquer argur<br>vendo seres humanoo<br>nútil e, portanto, etica<br>a adequada, suficient<br>estrais, de encerramen<br>ma Brasil, independen | s envol<br>mente<br>e e atu<br>nto do<br>te de c | ve risco (Resolução C<br>naceltável - o arquivo<br>alizada. Que os critéri<br>estudo, de notificar ev<br>ualquer mensagem el                             | NS 19<br>conte<br>os de<br>rentos | zação por dano.<br>6/96-V),<br>endo a entegra do<br>inclusão e exclusão de<br>adversos e imprevisto<br>a pelo sistema. | s<br>(             |
| Compro<br>Declaro<br>compron<br>pesquisa<br>Compro<br>Declaro<br>Compro<br>Declaro<br>no andai<br>É respor            | conhecer o tato i<br>netendo o indivíduo<br>a ou dela decorrent<br><b>imisso Metodológ</b><br>que conheço e que<br>Não se justifica sub<br>Que, se o projeto d<br>projeto de pesquiss<br>estudo são clarame<br><b>omisso de docum</b> i<br>conhecer a obrigaç<br>mento do estudo ai<br>rsabilidade do peso | ação<br>de que e<br>o ou a coli-<br>e, bem co<br><b>gico</b><br>e:<br>meter ser<br>e pesquis<br>a deve tar<br>ente delino<br>entação<br>ção da en<br>o sistema<br>quisador a | esta pesquisa irá g<br>etividade, sendo o d<br>omo, que jamais pod<br>res humanos a riscos<br>sa for inadequado do<br>bém conter metodo<br>eados no projeto em<br>trega de relatários p<br>CEP/CONEP.<br>acompanhar todos o    | arantir a<br>ano de e<br>erá ser<br>ponto e<br>logia e t<br>tela.<br>arciais e                            | a indenização dos s<br>lexigido do sujeito da<br>ente e toda a pesqu<br>de vista metodológic<br>lista de referência bi<br>da pesquisa, no mín<br>es de seu projeto na                        | sujeitos<br>quica, mo<br>a pesquis<br>isa envol<br>o, ele é i<br>biliográfic<br>imo seme<br>Platafon | de pesquisa (coberti,<br>rai, intelectual, social<br>a, sob qualquer argur<br>nútil e, portanto, etica<br>a adequada, suficient<br>estrais, de encerramen<br>ma Brasil, independer                        | s envol<br>mente<br>e e atu<br>nto do<br>te de c | renúncia ao direito e i<br>ve risco (Resolução C<br>inaceltável - o arquivo<br>alizada. Que os critéri<br>estudo, de notificar ev<br>ualquer mensagem ei | NS 190<br>conte<br>os de<br>entos | cação por dano.<br>6/96-V).<br>Indo a entegra do<br>Inclusão e exclusão do<br>adversos e imprevisto<br>I pelo sistema. | a<br>S             |

Localização e contato:

**CEP/Fundaj** Diretoria de Pesquisas Sociais - campus Anísio Teixeira Rua Dois Irmãos, 92, Apipucos. Recife-PE. CEP: 52071-440 E-mail: cep.fundaj@fundaj.gov.br Fone: 81. 3073.6498 Horário de atendimento da secretaria: 8h às 13h e de 14 às 17h